## <u>T: Konfiguracja serwera – instalacja kontrolera domeny, usługi domenowe w usłudze Active</u> <u>Directory.</u>

Przed przystąpieniem do ćwiczenia sprawdź i ustaw, jeśli to konieczne

- W Menedżer funkcji Hyper-V wybierz nazwa maszynę wirtualna twojej grupy\_2019 Ctrl+Delete > Administrator > zaq1@WSX
- system serwera są jak poniżej:

| € Menedżer                                                                                                    |                                                                                        |
|----------------------------------------------------------------------------------------------------|----------------------------------------------------------------------------------------|
| Pulpit nawigacyjny Serwer lokalny Adres IPv4                                                                                           | Sieć niezidentyfikowana Sieć niezidentyfikowana Sieć niezidentyfikowana Sieć Netrop Ad |
| Protokół internetowy w wersji 4 (TCP/IPv4)                                                                                             | ciwości >                                                                              |
| 💿 Użyj następującego adresu IP:                                                                                                    | Użyj następujących adresów serwerów DNS:                                               |
| Adres IP: 192 . 167 . 0 . 1                                                                                                    | Preferowany server DNS: 192.167.0.1                                                    |
| Maska podsieci: 255 . 255 . 255 . 0                                                                                                    | Alternatywny serwer DNS:                                                               |
| DHCP włączone Nie<br>Adres IPv4 192.167.0.1<br>Maska podsieci IPv4 255.255.255.0<br>Brama domyślna IPv4<br>Serwer DNS IPv4 192.167.0.1 |                                                                                        |
| Ustaw nazwę serwera                                                                                                    |                                                                                        |
| € • Menedżer serwera • S                                                                                                    | erwer lokalny                                                                          |
| Pulpit nawigacyjny                                                                                                    | ISCI<br>JQ9FFQBM                                                                       |
| Serwer lokalny Nazwa komputera                                                                                                    | WIN-E7OUQ9FFQBM > Zmień >                                                              |
| Nazwa komputera:                                                                                                    | Zamknij Vruchom ponownie teraz                                                         |

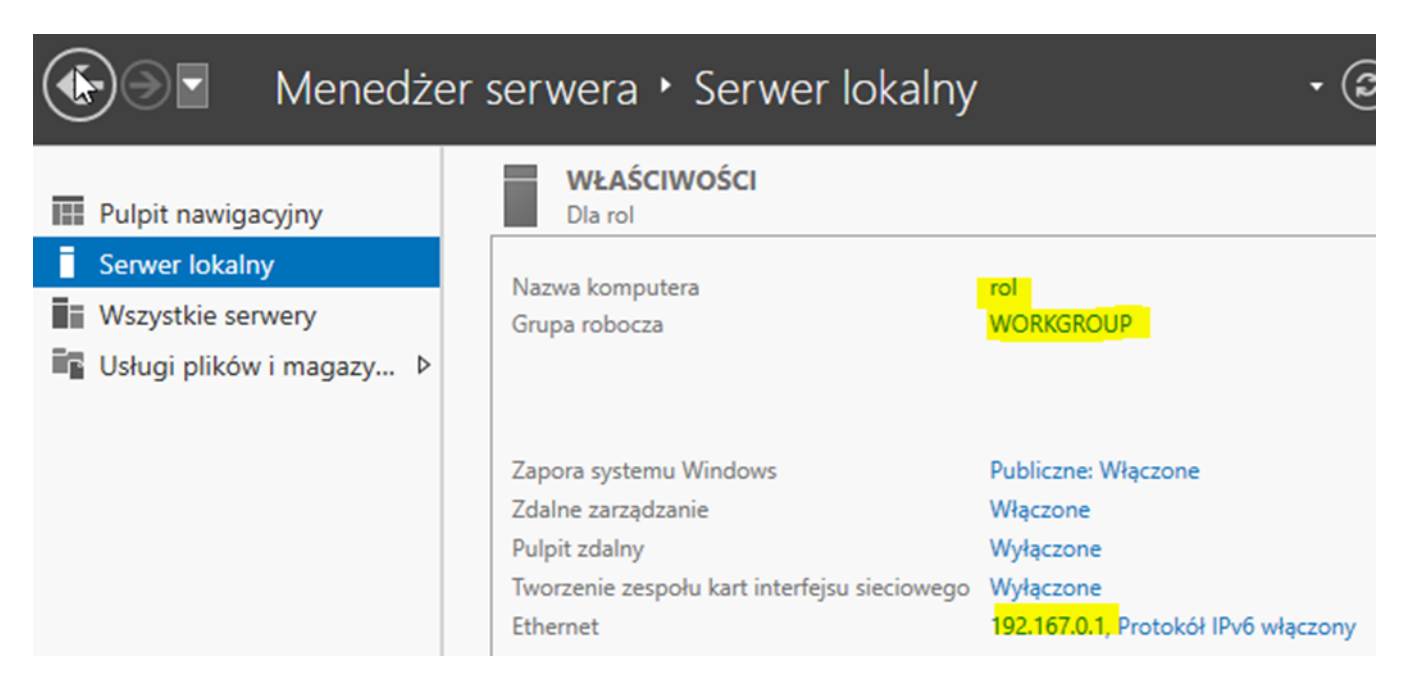

Zamknij stem

Przed przystąpieniem do ćwiczenia sprawdź, czy

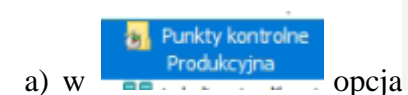

Typ punktu kontrolnego
Włącz punkty kontrolne
iest 11

jest ustawiona na włącz

 b) jest wykonany pierwszy punkt kontrolny z ustawieniami adresi ip v4 i nazwy jak wyżej, jeśli nie wybierz maszynę wirtualna twojej grupy\_2019 i wykonaj punkt kontrolny jak poniżej

| Wyłączony                           | Polacz          |  |
|-------------------------------------|-----------------|--|
| Wyłączony<br>Wyłączony<br>Wyłączony | P OlqC2         |  |
|                                     | Ustawienia      |  |
|                                     | Uruchom         |  |
|                                     | Punkt kontrolny |  |

Jeśli pracujesz w VirtualBox utwórz migawkę stanu systemu serwera o nazwie DDMM\_numer

### W zeszycie opisz procedurę instalacji i konfiguracji kontrolera domeny.

Aby skonfigurować usługi domenowe w infrastrukturze IT organizacji, dodaj rolę AD DS do swojego serwera. Dodawanie ról do systemu Windows Server, AD DS jest rolą w systemie Windows Server 2016, która pozwala administratorom systemu zarządzać zasobami informacyjnymi sieci i przechowywać je.

Aby dodać rolę usług AD DS w systemie Windows Server 2016, wykonaj następujące kroki:

1. W otwartym Menedżerze serwera.

## 2. W sekcji MENEDŻER SERWERA, kliknij Dodaj role i funkcje:

| E Menedże                                                                                      | er serwera 🕨 Pulpit nawigacyjny | - 3 I  |
|------------------------------------------------------------------------------------------------|---------------------------------|--------|
| Pulpit nawigacyjny                                                                             | MENEDŻER SERWERA — ZAPRASZAMY!  |        |
| <ul> <li>Serwer lokalny</li> <li>Wszystkie serwery</li> <li>Usługi plików i magazy </li> </ul> | 1 Konfiguruj ten serwer k       | okalny |
|                                                                                                | 2 Dodaj role i funkcje          |        |

- 3. Po otwarciu Kreatora dodawania ról i funkcji kliknij przycisk Dalej.
- 4. Wybierz opcję instalacji opartej na rolach lub funkcjach i kliknij przycisk Dalej.
- 5. Po zaznaczeniu opcji Wybierz serwer z puli serwerów kliknij przycisk Dalej.
- 6. Wybierz rolę usług domenowych w usłudze Active Directory,
- 7. Kliknij przycisk Dodaj funkcje, gdy zostanie wyświetlone okno Dodaj funkcje wymagane dla usług AD DS.
- 8. Zaakceptuj ustawienia domyślne w kroku Wybierz funkcje i kliknij przycisk Dalej.
- 9. Zapisz w zeszycie definicje usług AD DS i uwagi dotyczące instalacji usług AD DS. Następnie

kliknij przycisk Dalej.

ᡖ Kreator dodawania ról i funkcji

# Czy dodać funkcje wymagane przez funkcję Usługi domenowe Active Directory?

Nie można zainstalować funkcji Usługi domenowe Active Directory, jeśli nie zostaną zainstalowane również następujące usługi ról lub funkcje.

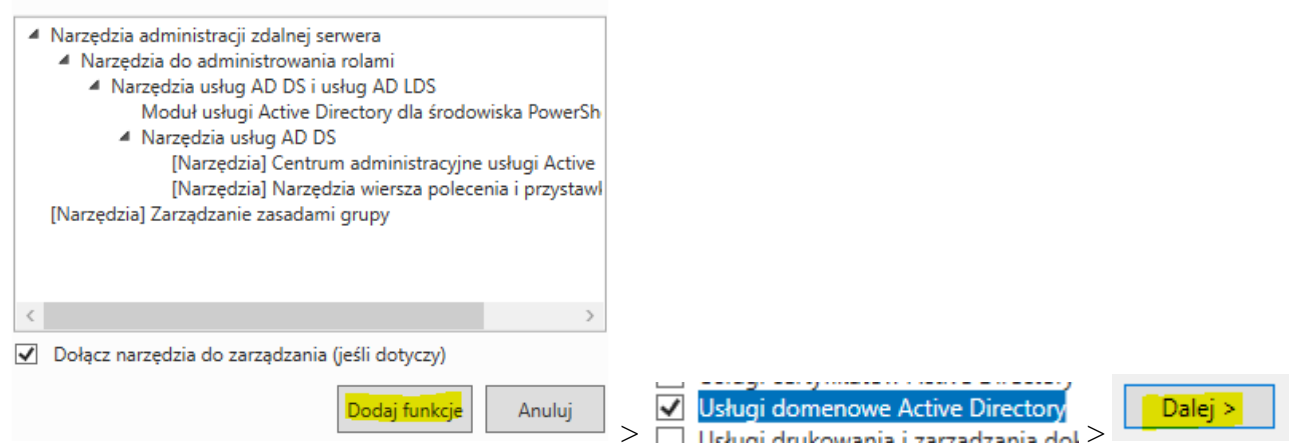

- 10. Wybierz > 🗹 Automatycznie uruchom ponownie serwer docelowy, jeśli będzie to potrzebne
- 11. Potwierdź wybór instalacji dla roli AD DS i kliknij przycisk Zainstaluj.
- 12. Poczekaj, aż postęp instalacji dobiegnie końca. (Może to potrwać)
- 13. Kliknij Zamknij, aby zamknąć Kreatora dodawania ról i funkcji.
- 14. W powiadomieniach kliknij opcję Promuj ten serwer na kontrolerze domeny.

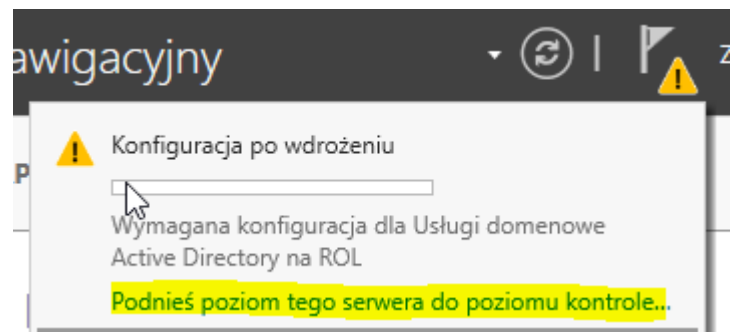

15. W Kreatorze konfiguracji usług AD DS wybierz opcję Dodaj nowy las, jak poniżej, a następnie wprowadź nazwę domeny głównej. Kliknij Następny:

| Konfiguracja wdrażania                                | Webierz oporacio udratania                                                                                                    |
|-------------------------------------------------------|----------------------------------------------------------------------------------------------------|
| Opcje kontrolera domeny<br>Opcje dodatkowe<br>Ścieżki | <ul> <li>Dodaj kontroler domeny do istniejącej domeny</li> <li>Dodaj nową domenę do istniejącego lasu</li> <li>Dodaj nowy las</li> </ul> |
| Przegląd opcji<br>Wymagania wstępne<br>Instalacja     | Określ informacje dotyczące domeny dla tej operacj<br>Nazwa domeny głównej: rol00.edu.                                                   |

16. Zaakceptuj wartości domyślne dla poziomów funkcjonalnych lasu i domeny i wprowadź hasło w trybie przywracania usług katalogowych (DSRM). Kliknij Dalej.

| Konfiguracja wdrażania  | Wybierz poziom funkcionalności nowe                      | ao lasu i domeny alównei |  |
|-------------------------|----------------------------------------------------------|--------------------------|--|
| Opcje kontrolera domeny | wybierz poziolni turikcjonamości nowe                    | go lasu i domeny glownej |  |
| Opcje DNS               | Poziom funkcjonalności lasu:                             | Windows Server 2016 ~    |  |
| Opcje dodatkowe         | Poziom funkcjonalności domeny:                           | Windows Server 2016 ~    |  |
| Ścieżki                 | Określ możliwości kontrolera domeny                      |                          |  |
| Przegląd opcji          | Serwer DNS (Domain Name System)                          |                          |  |
| Wymagania wstępne       | ✓ Wykaz globalny                                         |                          |  |
| Instalacja              | Kontroler domeny tylko do odczytu (RODC)                 |                          |  |
| Wyniki                  | Wpisz hasło trybu przywracania usług katalogowych (DSRM) |                          |  |
|                         | Hasło:                                                   | •••••                    |  |
|                         | Potwierdź hasło:                                         | ••••••                   |  |

17. Jeśli masz już DNS w swojej sieci, ręcznie utwórz delegację dla tego serwera DNS, aby umożliwić niezawodne rozpoznawanie nazw spoza domeny. W przeciwnym razie nie jest wymagane żadne działanie. Kliknij Dalej.

18. Domyślny wpis NetBIOS zmień odpowiednio. Proszę wpisać swoje inicjały w przypadku instrukcji to IS. Nazwa domeny, którą będzie używana do identyfikacji użytkownika na kliencie. Kliknij Dalej.

Zweryfikuj nazwę NetBIOS przypisaną do domeny i w razie konieczności zmień ją

IS

Nazwa NetBIOS domeny:

### 19. Zaakceptuj ścieżki domyślne lub odpowiednio je zmień. Kliknij Dalej.

Określ lokalizację bazy danych usług AD DS, plików dziennika i folderu SYSVOL

| Folder bazy danych:      | C:\Windows\NTDS   |
|--------------------------|-------------------|
| Folder plików dziennika: | C:\Windows\NTDS   |
| Folder SYSVOL:           | C:\Windows\SYSVOL |

- 20. Przejrzyj opcje i kliknij Dalej.
- 21. Ponieważ wymagania wstępne są spełnione, kliknij Zainstaluj.
- 22. Serwer uruchomi się ponownie, aby zakończyć promowanie się jako kontroler domeny.

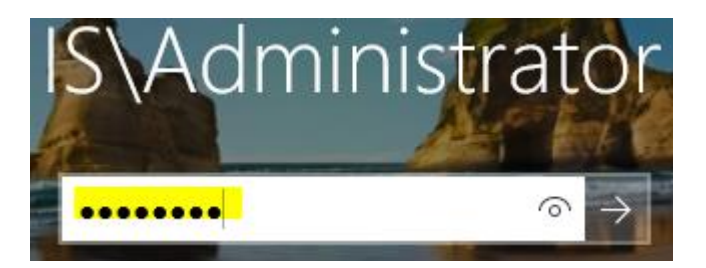

#### zaq1@WSX

### 23. Sprawdź nazwę domeny

| Menedżer serwera • Serwer lokalny |                                      |                                  |                     |
|-----------------------------------|--------------------------------------|----------------------------------|---------------------|
| Pulpit nawigac                    | yjny                                 | WŁAŚCIWOŚCI<br>Dla rol           |                     |
| Serwer lokalny                    | ery                                  | Nazwa komputera<br>Domena        | rol<br>rol00.edu.pl |
| Właściwości systemu               |                                      |                                  |                     |
| Nazwa komputera Spr               | zęt Zaawansowane                     | Zdalny                           |                     |
| System Wind<br>komputera w        | dows używa następując<br>v sieci.    | cych informacji do identyfikacji |                     |
| Opis komputera:                   |                                      |                                  |                     |
|                                   | Na przykład: "Serw<br>"Serwer kont". | ver produkcyjny IIS" lub         |                     |
| Pełna nazwa kompute               | ra: rol.rol00.edu.pl                 |                                  |                     |
| Domena:                           | rol00.edu.pl                         |                                  |                     |

24. Otwórz narzędzia i odczytaj z nich jak najwięcej informacji

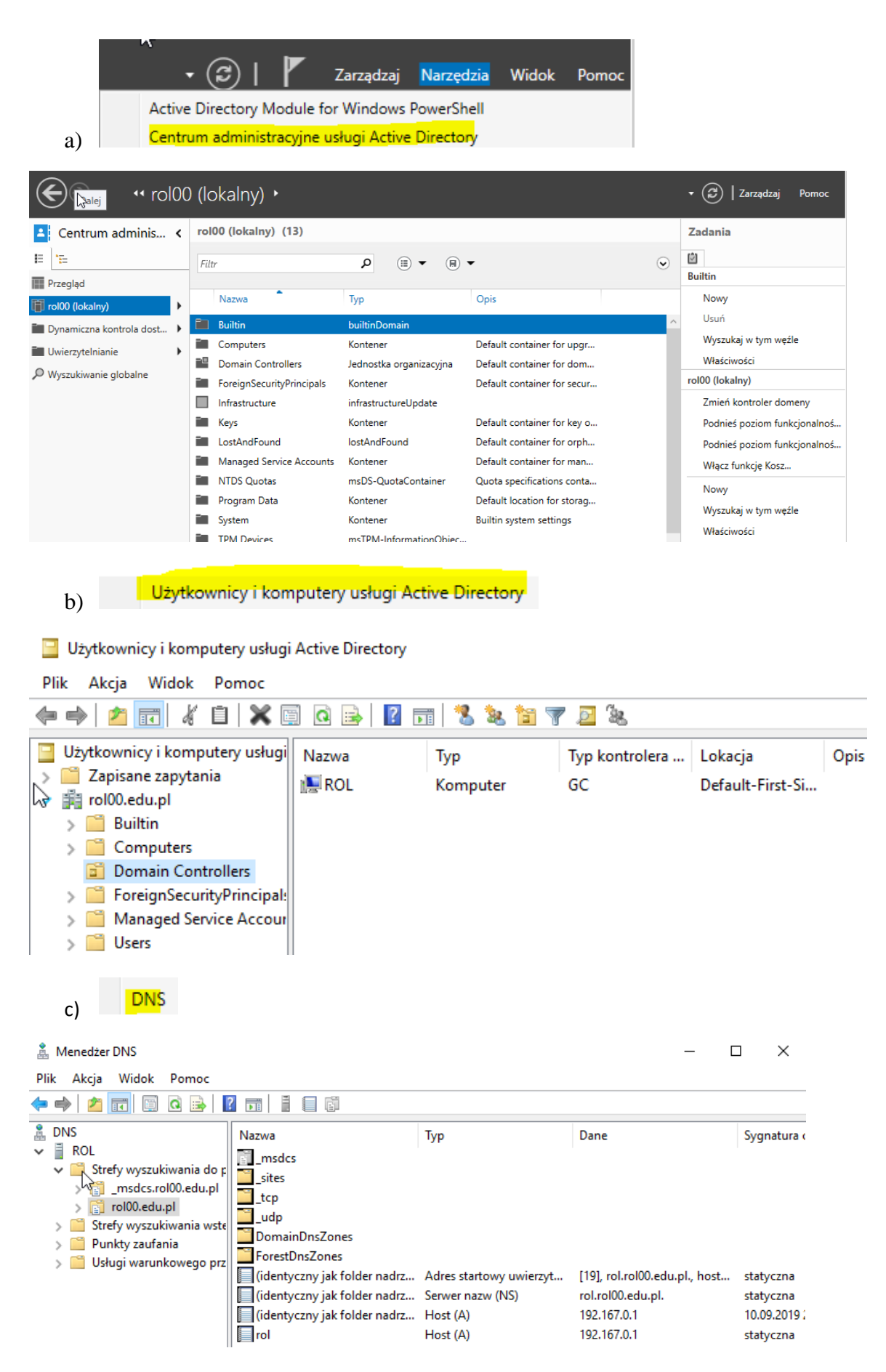

Oddaj do sprawdzenia nie zamykaj okien a, b, c

Zastosuj poprzedni punk kontrolny (punkt kontrolny) systemu z kontrolerem domeny.